Dickinson ISD W2's for Tax Year 2018 are now available through Employee Access Center (EAC) for all current and former employees.

## You may access EAC through the Dickinson ISD Website under the Staff Tab.

## Please follow the steps below:

- Open an Internet Explorer browser
- Copy and paste this hyperlink http://www.dickinsonisd.org/ into your browser
- Select the Staff Tab
- Select Employee Access Center
- Enter User ID (employee's five digit employee number)
- Enter Password
  - Hired **BEFORE** 6/1/15: (this was set **initially** as the employee's entire social security number with no dashes)
  - Hired AFTER 6/1/15: (this was set initially as the employee's last four digits of social security number)
- Select Login
- Select the Hyperlink for **Print W2s** on the left hand side of the screen
- Select the appropriate year (2018)
- Select the gray arrow in the upper right hand corner of your screen to access the file download
- Select the **PDF file**
- Select the Print icon
- Select Logout in the upper right hand corner of the EAC screen when complete

NOTE: If you have forgotten your EAC password you may contact one of the following individuals for assistance:

Marge Hebert (6078) Chuck Morris (6119) Melissa Williams-Scott (6124)